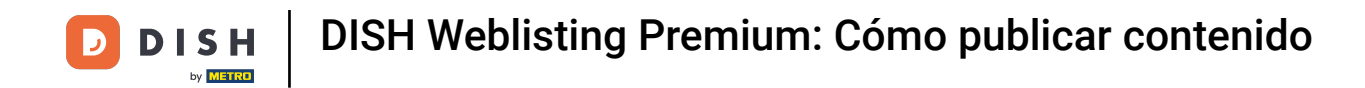

Una vez que haya iniciado sesión en su cuenta DISH Weblisting Premium, haga clic en el ícono PUBLICACIONES.

| DISH WEBLISTING                                                                                                    |           |                                                                                     |                  |                                               | Bienvenue<br>Wildparkstraße 32 | ( ا |
|----------------------------------------------------------------------------------------------------|-----------|-------------------------------------------------------------------------------------|------------------|-----------------------------------------------|--------------------------------|-----|
| DD LINE<br>DASHBOARD PROFILE                                                                                                    | DIRECTORI | es reviews                                                                          | POSTS            |                                               |                                |     |
| Profile Completeness<br>To improve profile completeness:<br>Description<br>UPDATE PROFILE                                                                                                    |           |                                                                                     | 9                | 2%                                            |                                |     |
| Directories Status         Image: Constraint of the state of the state of the | (1)       | Latest Reviews<br>Pood is ok, service is bad<br>Guter Service aber leider kalte Har | uptspeise        | €<br>a month ago<br>★★★<br>a year ago<br>★★★★ |                                |     |
| MANAGE DIRECTORIES                                                                                                    |           | M                                                                                   | anage Reviews    |                                               |                                |     |
| Clicks on Google                                                                                                    | <u>ن</u>  | Average Rating                                                                      | 5                | (j)<br>0%                                     |                                |     |
| 2<br>0<br>0<br>05-01<br>05-04<br>05-07<br>05-10<br>05-13<br>05-16<br>05-16<br>05-16<br>05-16<br>05-16<br>05-16                                                                                                    |           | ★ ★ ★ ★ ★<br>from 1 reviews                                                         | 4<br>3<br>2<br>1 | 0%<br>100%<br>0%                              |                                |     |

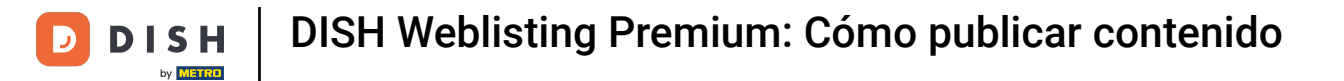

# • Haga clic en el menú desplegable para seleccionar el tipo de publicación.

| DISH WEBLISTING |                                                                                                    |                                                                                                    |                                                                                                    |                                      |                         |                                                                                                    | Bier<br>Wildparks | venue<br>raße 32 | ۞ ( |
|-----------------|----------------------------------------------------------------------------------------------------|----------------------------------------------------------------------------------------------------|----------------------------------------------------------------------------------------------------|--------------------------------------|-------------------------|----------------------------------------------------------------------------------------------------|-------------------|------------------|-----|
|                 |                                                                                                    | DDD<br>DASHBOARD                                                                                                    | PROFILE                                                                                                  | DIRECTORIES                          | REVIEWS                 | POSTS                                                                                                    |                   |                  |     |
|                 | Post data<br>Publish posts to update your potential or existing customers:<br>news feeds or search results of your business listings and can<br>of your post.<br>POST TYPE<br>News<br>TITLE<br>Insert your post title here<br>CONTENT<br>This is your post content. Keep it simple and | about news, special offers or cha<br>be updated by you any time. You<br>be updated by you any time. You<br>d with max 1500 charac | inges with regards to your b<br>can add a redirect link to yr<br>can add a redirect link to yr<br>cters. | usiness. The posts will appear promi | enersty in<br>enerssage | Preview The content will appear here Published posts                                                                                                    |                   |                  |     |
|                 | ADD A REDIRECT LINK None REDIRECT LINK Insert the link Attach media UPLOAD UP TO 10 PHOTOS TO COMPLETE YOU                                                                                                    | R PUBLICATION                                                                                                    |                                                                                                    |                                      |                         | Publish directories  SELECT BELOW THE DIRECTORIES YOU WAAR TO POST ON  Google Search GOOgle Search GOOgle Search | T                 |                  |     |

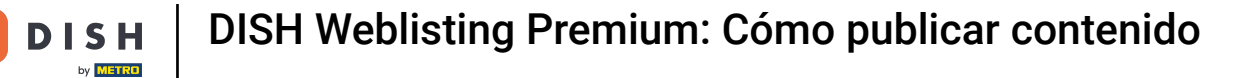

# Elige entre novedades y ofertas .

D

| <b>D I S H</b> WEBLISTING |                                                                                                    |                                                                                              |                                                            |                                                                                 |                               |                                                                                                    | Bienvenue<br>Wildparkstraße 32 | (2) |
|---------------------------|----------------------------------------------------------------------------------------------------|----------------------------------------------------------------------------------------------|------------------------------------------------------------|---------------------------------------------------------------------------------|-------------------------------|----------------------------------------------------------------------------------------------------|--------------------------------|-----|
|                           |                                                                                                    | DASHBOARD                                                                                    | PROFILE                                                    | DIRECTORIES                                                                     | REVIEWS                       | POSTS                                                                                                    |                                |     |
|                           | Post data Publish posts to update your potential or existing customers news feeds or search results of your business listings and are of your post. News Offer Insert your post title hore CONTENT This is your post content. Keep it simple and | about news, special offers or ch<br>be updated by you any time. Yo<br>d with max 1500 charae | nanges with regards to your to us and a redirect link to y | uusiness. The ports will appear promi<br>ouur webaite or pictures to support th | ©<br>inently in<br>he message | Preview The content will appear here Published posts RE-USE PREVIOUS POSTS AS TEMPLATES FOR NEW CONTENT.                                             |                                |     |
|                           | ADD A REDIRECT LINK None REDIRECT LINK Insert the link Attach media UPLOAD UP TO 10 PHOTOS TO COMPLETE YOU                                                                                                    | IR PUBLICATION                                                                               |                                                            |                                                                                 | •                             | Publish directories SELECT BELOW THE DIRECTORIES YOU WANT TO POSTON Google Search Facebook Goylex Grylex BrownBook Giolobal Navmii Hotfrog Go Yellow |                                |     |

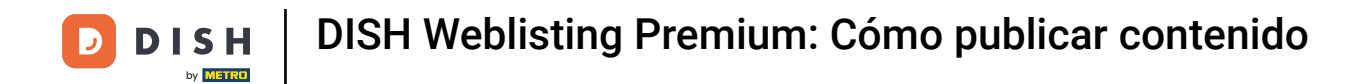

Aquí puedes introducir un título para tu publicación. Simplemente haz clic en el campo de texto y escribe el título.

| <b>D I S H</b> WEBLISTING |                                                                                                    |                                                                         |                              |                                     |                                         |                                                                                                    | Bienvenue<br>Wildparkstraße 32 | (۲) 🖉 |
|---------------------------|----------------------------------------------------------------------------------------------------|-------------------------------------------------------------------------|------------------------------|-------------------------------------|-----------------------------------------|----------------------------------------------------------------------------------------------------|--------------------------------|-------|
|                           |                                                                                                    | DDD<br>DASHBOARD                                                        | PROFILE                      | DIRECTORIES                         | REVIEWS                                 | Posts                                                                                                    |                                |       |
|                           | Post data<br>Publish posts to update your potential or existing customers a<br>news feeds or search results of your business listings and can<br>of your post.<br>POST TYPE<br>News<br>TITLE<br>Insert your post title here<br>CONTENT | about news, special offers or chan<br>be updated by you any time. You e | ges with regards to your bun | siness. The posts will appear promi | <ul> <li>tentty in e message</li> </ul> | Preview The content will appear here                                                                                                    |                                |       |
|                           | This is your post content. Keep it simple and                                                                                                    | d with max 1500 charact                                                 | ers.                         |                                     |                                         | Published posts<br>RE-USE PREVIOUS POSTS AS TEMPLATES FOR<br>NEW CONTENT.                                                                |                                |       |
|                           | ADD A REDIRECTLINK None REDIRECTLINK Insert the link                                                                                                    |                                                                         |                              |                                     | •                                       | Publish directories<br>select below the directories you want<br>to post on                                                               |                                |       |
|                           | Attach media<br>UPLOAD UP TO 10 PHOTOS TO COMPLETE YOU                                                                                                    | R PUBLICATION                                                           |                              |                                     |                                         | <ul> <li>Google Stateri</li> <li>Facebook</li> <li>Cylex</li> <li>BrownBook</li> <li>iGlobal</li> <li>Navmii</li> <li>Hatfens</li> </ul> |                                |       |
|                           | +                                                                                                    |                                                                         |                              |                                     |                                         | Go Yellow                                                                                                    |                                |       |

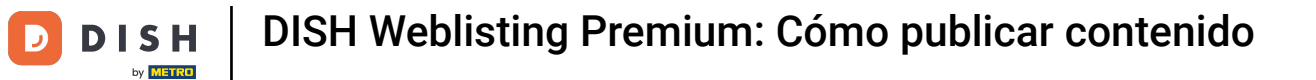

# En este campo de texto puedes ingresar el contenido de tu publicación.

| DISH WEBLISTING |                                                                                                    |                                                                                                    |                                                                      |                                                                                  |                  |                                                                                                    | Bienvenue<br>Wildparkstraße 32 | ۞ |
|-----------------|----------------------------------------------------------------------------------------------------|----------------------------------------------------------------------------------------------------|----------------------------------------------------------------------|----------------------------------------------------------------------------------|------------------|----------------------------------------------------------------------------------------------------|--------------------------------|---|
|                 |                                                                                                    | DDD<br>DASHBOARD                                                                                     | PROFILE                                                              | DIRECTORIES                                                                      | REVIEWS          | POSTS                                                                                                    |                                |   |
|                 | Post data<br>Publish posts to update your potential or existing customer<br>news leads or search results of your business listings and or<br>of your post.<br>POST TYPE<br>News<br>TITLE<br>Bienvenue News<br>CONTENT<br>This is your post content. Keep it simple and | rs about news, special offers or ch<br>an be updated by you any time. You<br>nd with max 1500 charae | anges with regards to your<br>u can add a redirect link to<br>cters. | susiness. The posts will appear promin<br>our website or pictures to support the | ently in message | Preview Benvenue News The content will appear here  Published posts® Re-use previous posts as templates for New Content.                                                  |                                |   |
|                 | ADD A REDIRECT LINK None REDIRECT LINK Insert the link UPLOAD UP TO 10 PHOTOS TO COMPLETE YO                                                                                                    | UR PUBLICATION                                                                                       |                                                                      |                                                                                  |                  | Publish directories<br>SELECT BELOW THE DIRECTORIES YOU WANT<br>TO POSTON<br>Google Search<br>Facebook<br>Cylex<br>BrownBook<br>iGlobal<br>Navmii<br>Hotfrog<br>Go Yellow |                                |   |

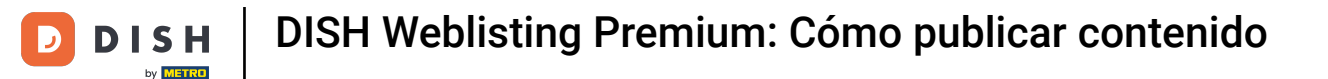

# • Haga clic en el menú desplegable si desea agregar un enlace de redireccionamiento a su publicación.

| DISH WEBLISTING |                                                                                                    |                                                                         |                                                           |                                                                        |                   |                                                                                                    | Bienvenue<br>Wildparkstraße 32 | (2) |
|-----------------|----------------------------------------------------------------------------------------------------|-------------------------------------------------------------------------|-----------------------------------------------------------|------------------------------------------------------------------------|-------------------|----------------------------------------------------------------------------------------------------|--------------------------------|-----|
|                 |                                                                                                    | DDD<br>DASHBOARD                                                        | PROFILE                                                   | DIRECTORIES                                                            | REVIEWS           | POSTS                                                                                                    |                                |     |
|                 | Post data<br>Publish posts to update your potential or existing customers at<br>news feeds or search results of your business listings and can be<br>of your post.<br>POST TYPE<br>News<br>NumLE<br>Bienvenue News<br>CONTENT | out news, special offers or changes<br>updated by you any time. You can | with regards to your busin<br>add a redirect link to your | ess. The posts will appear promin<br>website or pictures to support th | ently in emessage | Preview Biervenue News Dear Community, We got exciting news for all of you, come and visit us at our restaurant.  |                                |     |
|                 | Dear Community,<br>We got exciting news for all of you, come and                                                                                                    | visit us at our restaurant                                              | t.                                                        |                                                                        |                   | Published posts<br>RE-USE PREVIOUS POSTS AS TEMPLATES FOR<br>NEW CONTENT:                                         |                                |     |
|                 | ADD A REDIRECT LINK None REDIRECT LINK Insert the link                                                                                                    |                                                                         |                                                           |                                                                        |                   | Publish directories<br>select below the Directories you want<br>to post on<br>Google Search<br>Exception          |                                |     |
|                 | Attach media<br>UPLOAD UP TO 10 PHOTOS TO COMPLETE YOUR                                                                                                    | PUBLICATION                                                             |                                                           |                                                                        |                   | <ul> <li>Cylex</li> <li>BrownBook</li> <li>iGlobal</li> <li>Navmii</li> <li>Hotfrog</li> <li>Go Yellow</li> </ul> |                                |     |

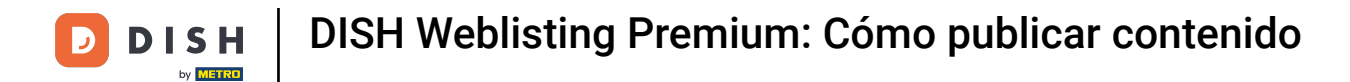

# • A continuación seleccione el tipo de enlace.

| DISH WEBLISTING |                                                                                                    |                                                                                                    |                                                                   |                                                                           |                    |                                                                                                    | Bienvenue<br>Wildparkstraße 32 | ( ا |
|-----------------|----------------------------------------------------------------------------------------------------|----------------------------------------------------------------------------------------------------|-------------------------------------------------------------------|---------------------------------------------------------------------------|--------------------|----------------------------------------------------------------------------------------------------|--------------------------------|-----|
|                 |                                                                                                    | DDD<br>DASHBOARD                                                                                        | PROFILE                                                           | DIRECTORIES                                                               | REVIEWS            | POSTS                                                                                                    |                                |     |
|                 | Post data Publish posts to update your potential or existing customers al revey feeds or search results of your business listings and can of your post. POST TYPE News TITLE Bienvenue News CONTENT Dear Community, We got exciting news for all of you, come and | bout news, special offers or change<br>e updated by you any time. You ca<br>d visit us at our restaurar | es with regards to your busin<br>in add a redirect link to your v | tss. The posts will appear promine<br>exhibite or pictures to support the | O netly in message | Preview Preview Previe |                                |     |
|                 | None<br>Book<br>Order online<br>Buy<br>Learn more<br>Sign up                                                                                                    |                                                                                                    |                                                                   |                                                                           |                    | RE-USE PREVIOUS POSTS AS TEMPLATES FOR<br>NEW CONTENT.<br>Publish directories<br>SELECT BELOW THE DIRECTORIES YOU WANT<br>TO POST ON<br>Google Search<br>Facebook<br>Cylex<br>Cylex<br>BrownBook                                                                                                    |                                |     |
| L               | +                                                                                                    |                                                                                                    |                                                                   |                                                                           |                    | <ul> <li>iGlobal</li> <li>Navmii</li> <li>Hotfrog</li> <li>Go Yellow</li> </ul>                                                                                                    |                                |     |

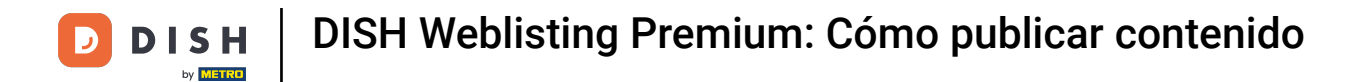

# Aquí puedes introducir el enlace de redireccionamiento. Simplemente copia y pega el enlace.

| DISH WEBLISTING |                                                                                                    |                                    |                                                                |                                                                           |                        |                                                                                                    | <b>Bienvenue</b><br>Wildparkstraße 32 | (٢) |
|-----------------|----------------------------------------------------------------------------------------------------|------------------------------------|----------------------------------------------------------------|---------------------------------------------------------------------------|------------------------|----------------------------------------------------------------------------------------------------|---------------------------------------|-----|
|                 |                                                                                                    | DASHBOARD                          | PROFILE                                                        | DIRECTORIES                                                               | REVIEWS                | POSTS                                                                                                    |                                       |     |
|                 | Post data<br>Publish posts to update your potential or existing customers abo<br>news feeds or search results of your business listings and can be<br>of your post.<br>POST TYPE<br>News<br>TITLE<br>Bienvenue News<br>CONTENT<br>Dear Community, | ut news, special offers or changes | s with regards to your busine<br>add a redirect link to your w | ss. The posts will appear prominer<br>ebsite or pictures to support the n | 1)<br>tty in<br>essage | Preview  Benvenue News Dear Community, We got exciting news for all of you, come and visit us at our restaurant.  Published posts@ |                                       |     |
|                 | We got exciting news for all of you, come and<br>add a Redirect LINK                                                                                                    | risit us at our restaurani         | t.                                                             |                                                                           |                        | RE-USE PREVIOUS POSTS AS TEMPLATES FOR NEW CONTENT.                                                                                |                                       |     |
| [               | None<br>Redirect link<br>Insert the link                                                                                                    | _                                  | _                                                              | _                                                                         |                        | Publish directories<br>SELECT BELOW THE DIRECTORIES YOU WANT<br>TO POST ON<br>Google Search<br>Facebook                            |                                       |     |
|                 | Attach media<br>UPLOAD UP TO 10 PHOTOS TO COMPLETE YOUR I                                                                                                    | UBLICATION                         |                                                                |                                                                           |                        | <ul> <li>Cylex</li> <li>BrownBook</li> <li>iGlobal</li> <li>Navmii</li> <li>Hotfrog</li> <li>Go Yellow</li> </ul>                  |                                       |     |

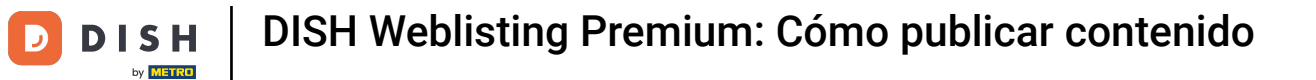

# • Haga clic en el símbolo más para agregar imágenes a su publicación.

| DISH WEBLISTING |                                                                 |                            |         |             |         |                                                        | Bienvenue<br>Wildparkstraße 32 | ? |
|-----------------|-----------------------------------------------------------------|----------------------------|---------|-------------|---------|--------------------------------------------------------|--------------------------------|---|
|                 |                                                                 | DDD                        | PROFILE | DIRECTORIES | REVIEWS | POSTS                                                  |                                |   |
|                 | News                                                            |                            |         |             | *       | restaurant.                                            |                                |   |
|                 | TITLE                                                           |                            |         |             |         |                                                        |                                |   |
|                 | Bienvenue News                                                  |                            |         |             |         |                                                        |                                |   |
|                 | CONTENT                                                         |                            |         |             |         |                                                        |                                |   |
|                 | Dear Community,<br>We got exciting news for all of you, come ar | d visit us at our restaura | ant.    |             |         | Published posts                                        |                                |   |
|                 |                                                                 |                            |         |             |         | RE-USE PREVIOUS POSTS AS TEMPLATES FOR<br>NEW CONTENT. |                                |   |
|                 | ADD A REDIRECT LINK                                             |                            |         |             |         |                                                        |                                |   |
|                 | None                                                            |                            |         |             | -       | Publish directories                                    |                                |   |
|                 | REDIRECT LINK                                                   |                            |         |             |         | SELECT BELOW THE DIRECTORIES YOU WANT                  |                                |   |
|                 | Insert the link                                                 |                            |         |             |         | TO POST ON                                             |                                |   |
|                 |                                                                 |                            |         |             |         | O Google Search                                        |                                |   |
|                 |                                                                 |                            |         |             |         | Facebook                                               |                                |   |
|                 | Attach media                                                    |                            |         |             |         | O Cylex                                                |                                |   |
|                 | Attach media                                                    |                            |         |             |         | O BrownBook                                            |                                |   |
|                 | UPLOAD UP TO 10 PHOTOS TO COMPLETE YOU                          | R PUBLICATION              |         |             |         | 🔘 iGlobal                                              |                                |   |
|                 |                                                                 |                            |         |             |         | O Navmii                                               |                                |   |
|                 | +                                                               |                            |         |             |         | O Hotfrog                                              |                                |   |
|                 |                                                                 |                            |         |             |         | O Go Yellow                                            |                                |   |
|                 |                                                                 |                            |         |             |         | O Where To                                             |                                |   |
|                 |                                                                 |                            |         |             |         | ⊖ Jello                                                |                                |   |
|                 |                                                                 |                            |         |             |         | Find Open                                              |                                |   |
|                 |                                                                 |                            |         |             |         |                                                        |                                |   |
|                 |                                                                 |                            |         |             |         | Publish                                                |                                |   |

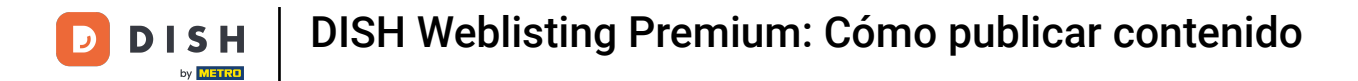

# Aquí puedes ver una vista previa de tu publicación.

| DISH WEBLISTING                                                                                                    |                                                                                                    |                                                               |                                                                              |                      |                                                                                                    | Bienvenue<br>Wildparkstraße 32 | ۞ |
|----------------------------------------------------------------------------------------------------|----------------------------------------------------------------------------------------------------|---------------------------------------------------------------|------------------------------------------------------------------------------|----------------------|----------------------------------------------------------------------------------------------------|--------------------------------|---|
|                                                                                                    | DDD                                                                                                    | PROFILE                                                       | DIRECTORIES                                                                  | REVIEWS              | Posts                                                                                                    |                                |   |
| Post data<br>Publish posts to update your potential or<br>news feed or search results of your post<br>of your post.<br>POST TVPE<br>News<br>TITLE<br>Bienvenue News<br>CONTENT | asisting customers about news, special offers or cha<br>ess listings and can be updated by you any time. You | nges with regards to your b<br>c can add a redirect link to y | usiness. The posts will appear prom<br>our websilte or pictures to support t | nently in ne message | Preview Benvenue News Dear Community, We got exciting news for all of you, come and visit us at our restaurant. |                                |   |
| Dear Community,<br>We got exciting news for all o                                                                                                    | f you, come and visit us at our restau                                                                       | rant.                                                         |                                                                              |                      | Published posts<br>RE-USE PREVIOUS POSTS AS TEMPLATES FOR<br>NEW CONTENT.                                       |                                |   |
| ADD A REDIRECT LINK<br>None<br>REDIRECT LINK<br>Insert the link                                                                                                    |                                                                                                    |                                                               |                                                                              | Ŧ                    | Publish directories<br>SELECT BELOW THE DIRECTORIES YOU WANT<br>TO POSTON                                       |                                |   |
| Attach media                                                                                                    |                                                                                                    |                                                               |                                                                              |                      | <ul> <li>Google Search</li> <li>Facebook</li> <li>Cylex</li> <li>BrownBook</li> </ul>                           |                                |   |
| UPLOAD UP TO 10 PHOTOS TO C                                                                                                    | OMPLETE YOUR PUBLICATION                                                                                     |                                                               |                                                                              |                      | <ul> <li>iGlobal</li> <li>Navrnii</li> <li>Hotfrog</li> <li>Go Yellow</li> </ul>                                |                                |   |

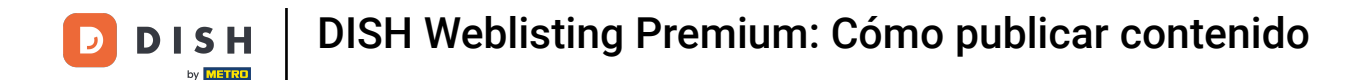

También puedes reutilizar una publicación anterior como plantilla para contenido nuevo. Simplemente haz clic en Publicaciones publicadas.

| <b>D I S H</b> WEBLISTING |                                                                                                    |                                                                                                    |                                                                 |                                                                         |                  |                                                                                                    | Bienvenue<br>Wildparkstraße 32 | (2) |
|---------------------------|----------------------------------------------------------------------------------------------------|----------------------------------------------------------------------------------------------------|-----------------------------------------------------------------|-------------------------------------------------------------------------|------------------|----------------------------------------------------------------------------------------------------|--------------------------------|-----|
|                           |                                                                                                    | DOD<br>DASHBOARD                                                                                          | PROFILE                                                         | DIRECTORIES                                                             | REVIEWS          | POSTS                                                                                                    |                                |     |
|                           | Post data Publish posts to update your potential or existing customers: news feeds or search results of your business listing and can of your post. POST TYPE News TITLE Bienvenue News CONTENT Dear Community, We got excitting news for all of you, come and | about news, special offers or chang<br>be updated by you any time. You cz<br>nd visit us at our restauran | es with regards to your busin<br>an add a redirect link to your | ness. The posts will appear promin<br>website or pictures to support th | ently in message | Preview Bervenue News Dear Community. We got exciting news for all of you, come and visit us at our restaurant. Published posts                       |                                |     |
|                           | add a redirect link<br>None<br>redirect link<br>Insert the link                                                                                                    |                                                                                                    |                                                                 |                                                                         | ľ                | RE-USE PREVIOUS POSTS AS TEMPLATES FOR<br>NEW CONTENT.<br>Publish directories<br>SELECT BELOW THE DIRECTORIES YOU WANT<br>TO POST ON<br>Google Search |                                |     |
|                           | Attach media<br>UPLOAD UP TO 10 PHOTOS TO COMPLETE YOU                                                                                                    | R PUBLICATION                                                                                             |                                                                 |                                                                         |                  | <ul> <li>Facebook</li> <li>Cylex</li> <li>BrownBook</li> <li>iGlobal</li> <li>Navmii</li> <li>Hotfrog</li> <li>Go Yellow</li> </ul>                   |                                |     |

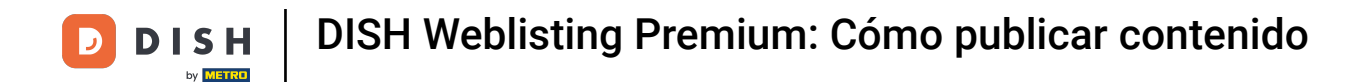

Luego verás una descripción general de tus publicaciones, que luego podrás copiar.

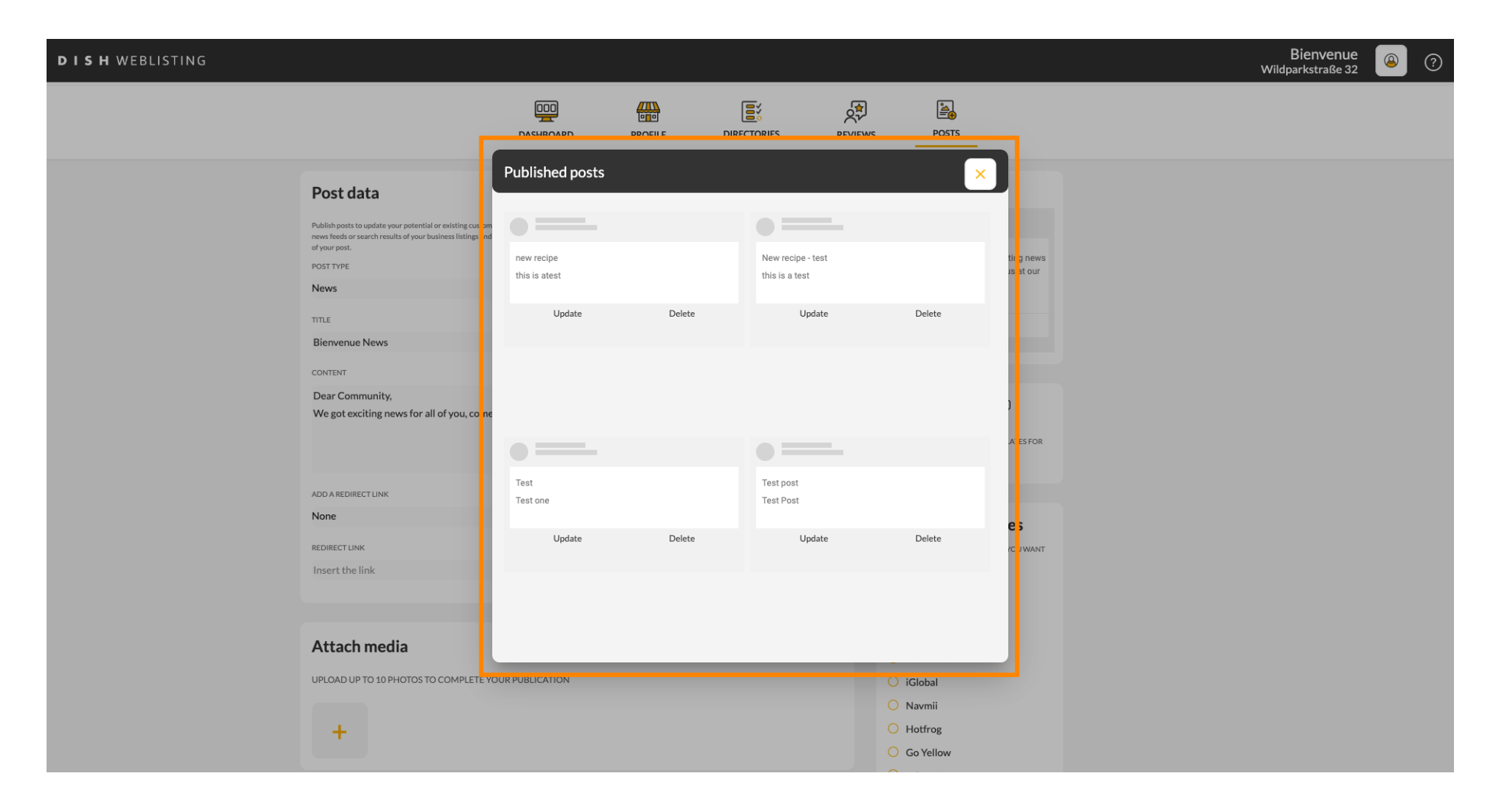

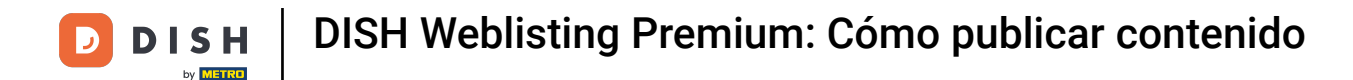

Con una suscripción a DISH Weblisting Premium puedes seleccionar directorios adicionales donde puedes publicar tu publicación.

| <b>D I S H</b> WEBLISTING |                                                                 |                            |         |             |         |                                                        | Bienvenue<br>Wildparkstraße 32 | ۲ |
|---------------------------|-----------------------------------------------------------------|----------------------------|---------|-------------|---------|--------------------------------------------------------|--------------------------------|---|
|                           |                                                                 | DDD                        | PROFILE | DIRECTORIES | REVIEWS | POSTS                                                  |                                |   |
|                           | News                                                            |                            |         |             | Ŧ       | restaurant.                                            |                                |   |
|                           | TITLE                                                           |                            |         |             |         |                                                        |                                |   |
|                           | Bienvenue News                                                  |                            |         |             |         |                                                        |                                |   |
|                           | CONTENT                                                         |                            |         |             |         |                                                        |                                |   |
|                           | Dear Community,<br>We got exciting news for all of you, come an | d visit us at our restaura | ant.    |             |         | Published posts                                        |                                |   |
|                           |                                                                 |                            |         |             |         | RE-USE PREVIOUS POSTS AS TEMPLATES FOR<br>NEW CONTENT. |                                |   |
|                           | ADD A REDIRECT LINK                                             |                            |         |             |         |                                                        |                                |   |
|                           | None                                                            |                            |         |             | -       | Publish directories                                    |                                |   |
|                           | REDIRECT LINK                                                   |                            |         |             |         | SELECT RELOW THE DIRECTORIES YOU WANT                  |                                |   |
|                           | Insert the link                                                 |                            |         |             |         | TO POST ON                                             |                                |   |
|                           |                                                                 |                            |         |             |         | O Google Search                                        |                                |   |
|                           |                                                                 |                            |         |             |         | O Facebook                                             |                                |   |
|                           | Attach media                                                    |                            |         |             |         | O Cylex                                                |                                |   |
|                           |                                                                 |                            |         |             |         | O BrownBook                                            |                                |   |
|                           | UPLOAD UP TO 10 PHOTOS TO COMPLETE YOU                          | R PUBLICATION              |         |             |         | ○ iGlobal                                              |                                |   |
|                           |                                                                 |                            |         |             |         | O Navmii                                               |                                |   |
|                           | +                                                               |                            |         |             |         | O Ga Vellevu                                           |                                |   |
|                           |                                                                 |                            |         |             |         | Go fellow     Where To                                 |                                |   |
|                           |                                                                 |                            |         |             |         |                                                        |                                |   |
|                           |                                                                 |                            |         |             |         | Find Open                                              |                                |   |
|                           |                                                                 |                            |         |             |         |                                                        |                                |   |
|                           |                                                                 |                            |         |             |         |                                                        |                                |   |
|                           |                                                                 |                            |         |             |         | Publish                                                |                                |   |

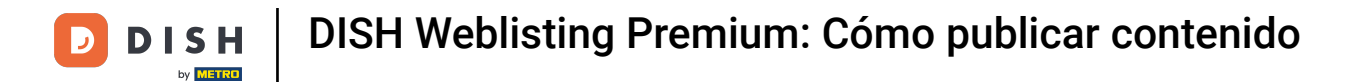

# Simplemente haga clic en los directorios en los que desea publicar.

| DISH WEBLISTING |                                                                                               |               |                 |                                |           |                                                                                                    | Bienvenue<br>Wildparkstraße 32 | (2) |
|-----------------|-----------------------------------------------------------------------------------------------|---------------|-----------------|--------------------------------|-----------|----------------------------------------------------------------------------------------------------|--------------------------------|-----|
|                 |                                                                                               | DDD           | PROFILE         | DIRECTORIES                    | REVIEWS   | POSTS                                                                                                    |                                |     |
|                 | ADD A REDIRECT LINK None REDIRECT LINK Insert the link UPLOAD UP TO 10 PHOTOS TO COMPLETE YOU | R PUBLICATION |                 |                                | •         | NEW CONTENT.<br>Publish directories<br>SELECT BELOW THE DIRECTORIES YOU WANT<br>DOST ON<br>COORE Search<br>Facebook<br>Cylex<br>BrownBook<br>Cylex<br>BrownBook<br>Go Yellow<br>Go Yellow<br>Go Yellow<br>Jello<br>Find Open |                                |     |
|                 |                                                                                               | Cont          | acts Terms of u | se Data privacy                | Cookie se | CORRECTLY AHEAD OF PUBLISHING.                                                                                                    |                                |     |
|                 |                                                                                               |               | © Hospitality   | Digital 2020 - All rights rese | erved     |                                                                                                    |                                |     |

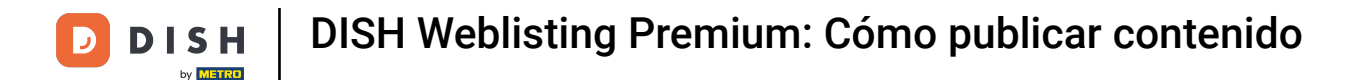

# Una vez que haya terminado de configurar su publicación, haga clic en PUBLICAR para publicarla.

| DISH WEBLISTING |                                                                                                    |                |                                   |                                                     |          |                                                                                                    | Bienvenue<br>Wildparkstraße 32 | ۞ |
|-----------------|----------------------------------------------------------------------------------------------------|----------------|-----------------------------------|-----------------------------------------------------|----------|----------------------------------------------------------------------------------------------------|--------------------------------|---|
|                 |                                                                                                    | DASHBOARD      | PROFILE                           | DIRECTORIES                                         | REVIEWS  | POSTS                                                                                                    |                                |   |
|                 | ADD A REDIRECTLINK None REDIRECTLINK Insert the link Attach media UPLOAD UP TO 10 PHOTOS TO COMPLETE YOU | UR PUBLICATION |                                   |                                                     |          | NEW CONTENT.  Publish directories  ELECT BELOW THE DIRECTORIES YOU WANT TO POSTON  Google Search GUYER BrownBook GUYER BrownBook GIGlobal GOYERION GOYERION GOYERION GOYERION GUYERION GUYERION |                                |   |
|                 |                                                                                                    | Cor            | ntacts Terms of u<br>© Hospitalit | use Data privacy<br>y Digital 2020 - All rights res | Cookie s | ettings                                                                                                    |                                |   |

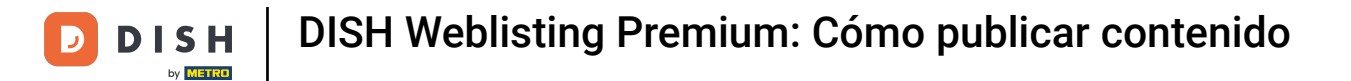

## Eso es todo. Has completado el tutorial y ahora sabes cómo publicar contenido.

| DISH WEBLISTING |                                                                                                    |                | Your post was | successfully published |          |                                                                                                    | Bienvenue<br>Wildparkstraße 32 | ۞ |
|-----------------|----------------------------------------------------------------------------------------------------|----------------|---------------|------------------------|----------|----------------------------------------------------------------------------------------------------|--------------------------------|---|
|                 |                                                                                                    | DOD            | PROFILE       | DIRECTORIES            | REVIEWS  | POSTS                                                                                                    |                                |   |
|                 | ADD A REDIRECT LINK None REDIRECT LINK Insert the link Attach media UPLOAD UP TO 10 PHOTOS TO COMPLETE YOU | UR PUBLICATION |               |                        |          | NEW CONTENT.<br>Publish directories<br>SELECT BELOW THE DIRECTORIES YOU WANT<br>TO POST ON<br>Google Search<br>Facebook<br>Cylex<br>BrownBook<br>Global<br>Navmii<br>Hotfrog<br>GoYellow |                                |   |
|                 |                                                                                                    | Cont           | acts Terms of | use Data privacy       | Cookie s | <ul> <li>Where To</li> <li>Jello</li> <li>Find Open</li> </ul> Publish Make sure you fill in all required Fields<br>correctly aread of publishing. Publish ettings                       |                                |   |

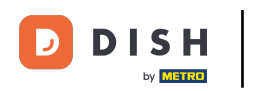

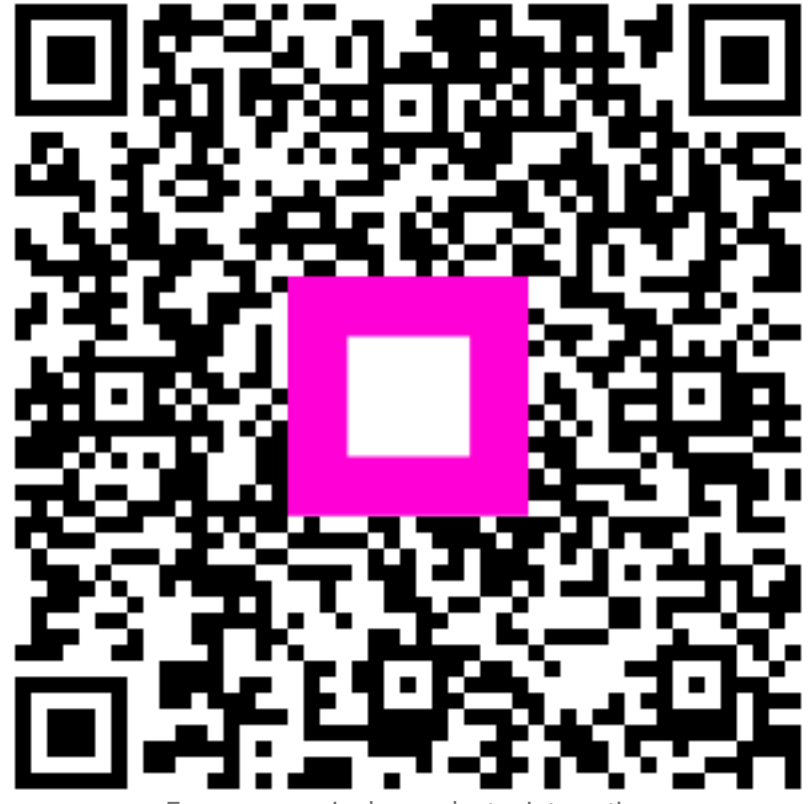

Escanee para ir al reproductor interactivo